# ①預防保養(狀態基準保養)

以遠端維護,進行設備的工作狀態之監視,可藉由異常徵兆的確認,執行計畫性的機械維護。 藉由適切的維護,可延長設備的壽命,能減少突然發生停止的次數。

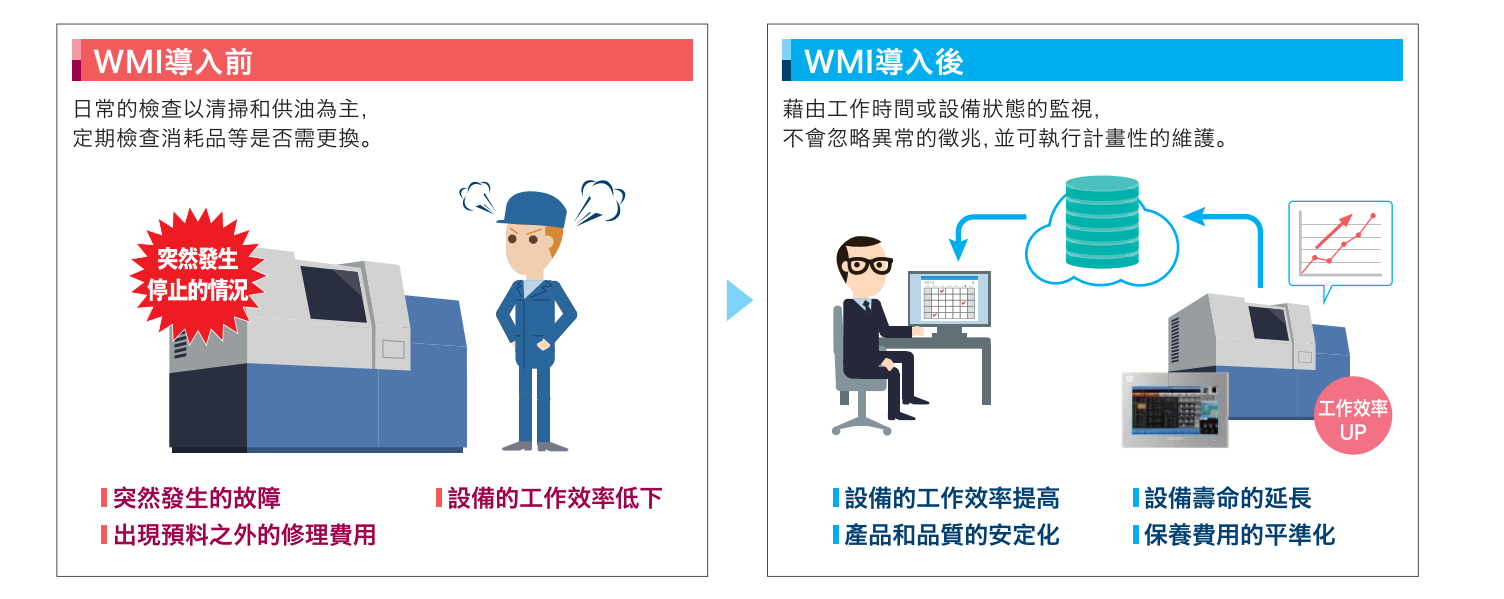

#### ②服務業務的改善和效率化

藉由遠端維護,可由遠距離的地方掌握設備的狀態和資訊。 設備的巡迴定期檢查,可以針對稼動時間變更巡迴檢查的計畫,可以藉此改善維修·服務業務。

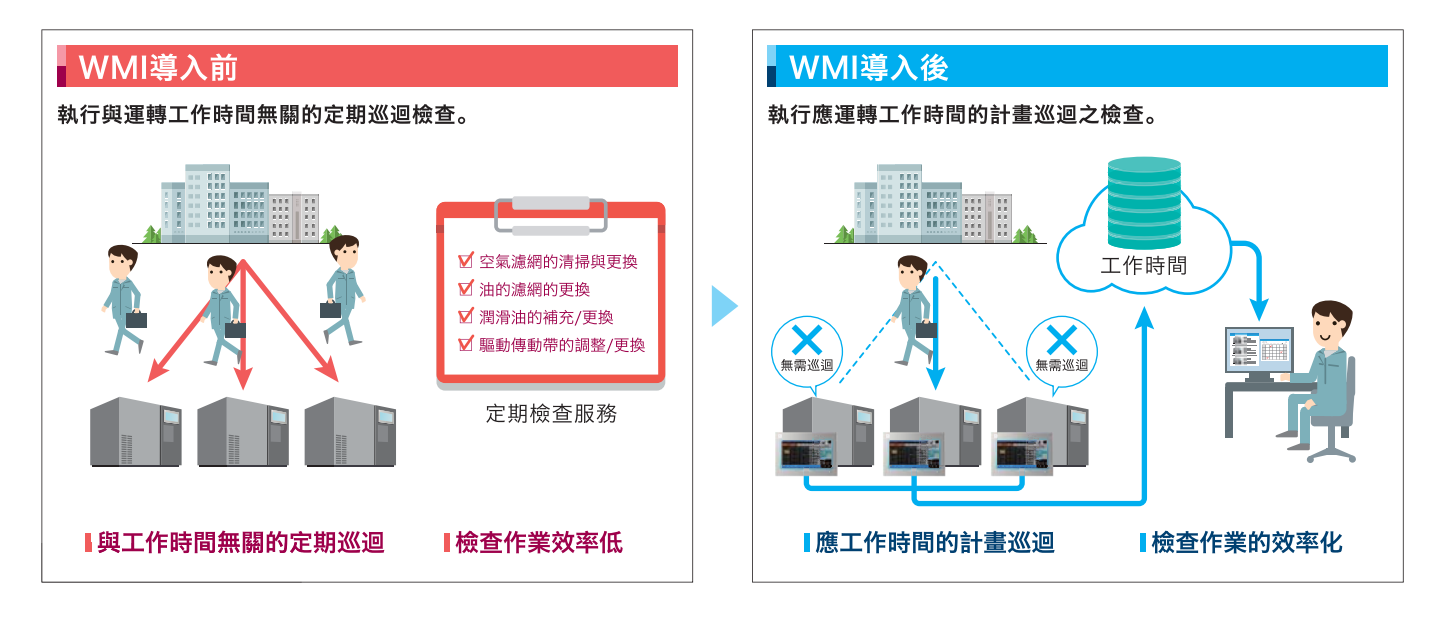

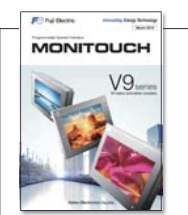

# 可程式顯示器 MONITOUCH V9 Series

作為新時代的人機介面,在生產現場掀起了極大反響,世界首創的可程式顯示器MONITOUCH。 最新版的V9系列作為MONITOUCH的新系列可憑直覺操作的舒適性與資訊傳達的表現力,開拓了新的可能性。

### Hakko Electronics Co., Ltd. www.hakko-elec.co.jp

Overseas Sales Department 890-1 Kamikashiwano-machi. Hakusan Ishikawa 924-0035, Japan Tel.+81-76-274-2144 Fax.+81-76-274-5136 台灣富士電機股份有限公司 www.fet.fujielectric.com.tw

台北市松江路168號10樓 電話:(02)2511-1820 傅真:(02)2511-1830

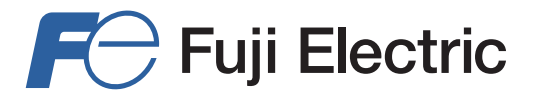

# **New Concept** Web Machine Interface

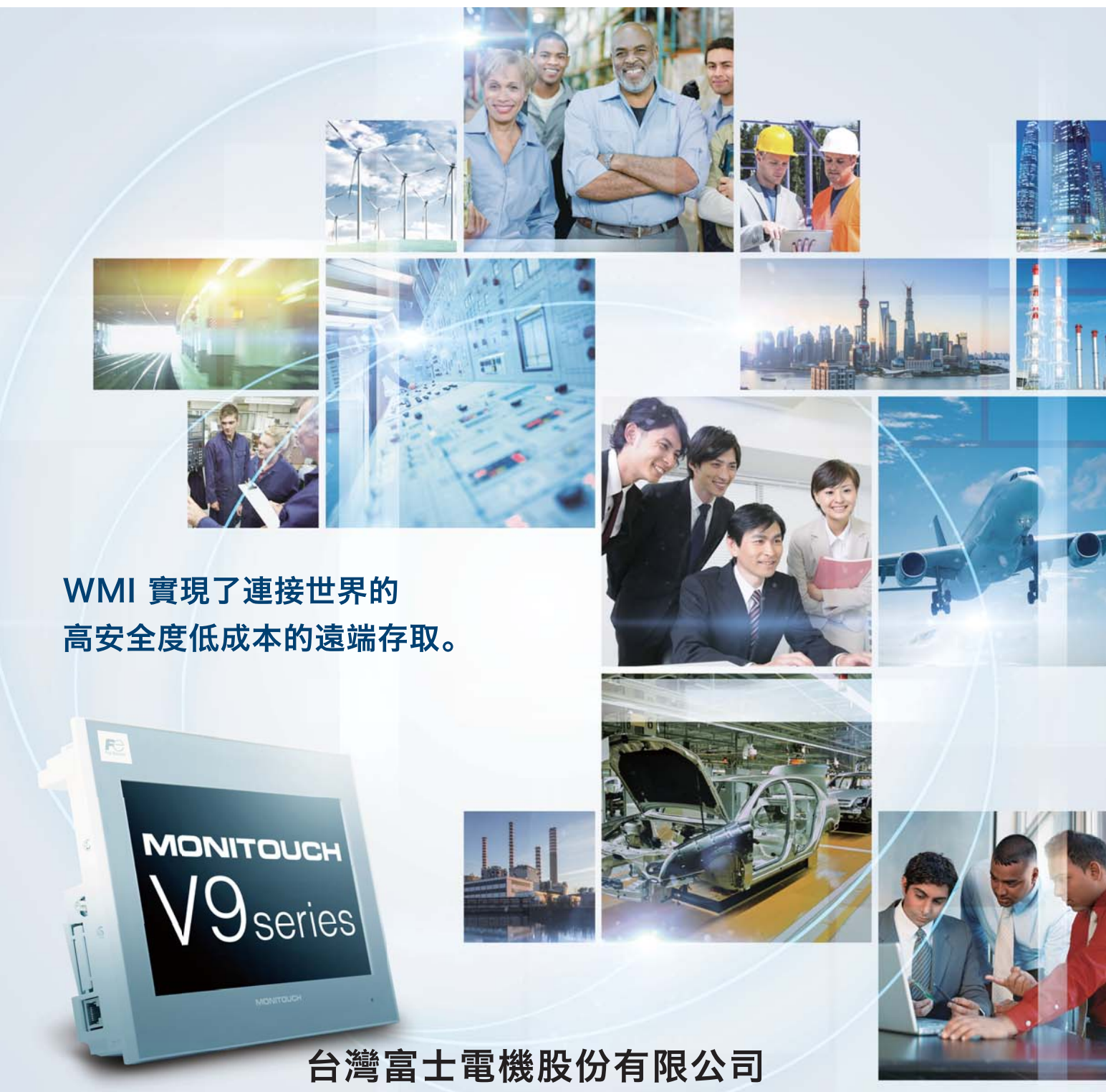

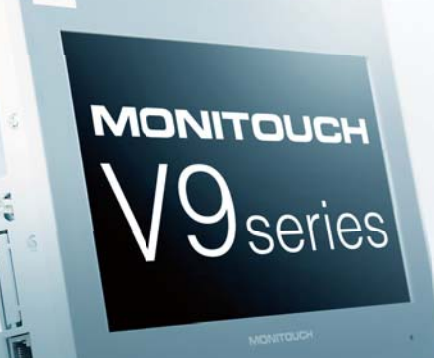

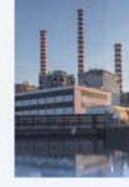

# Hakko Electronics Co., Ltd.

Innovating Energy Technology

2016.08

# Web Machine Interface

# Web Machine Interface WMI,可以極安全的VPN輕鬆實現

### VPN的遠端維護

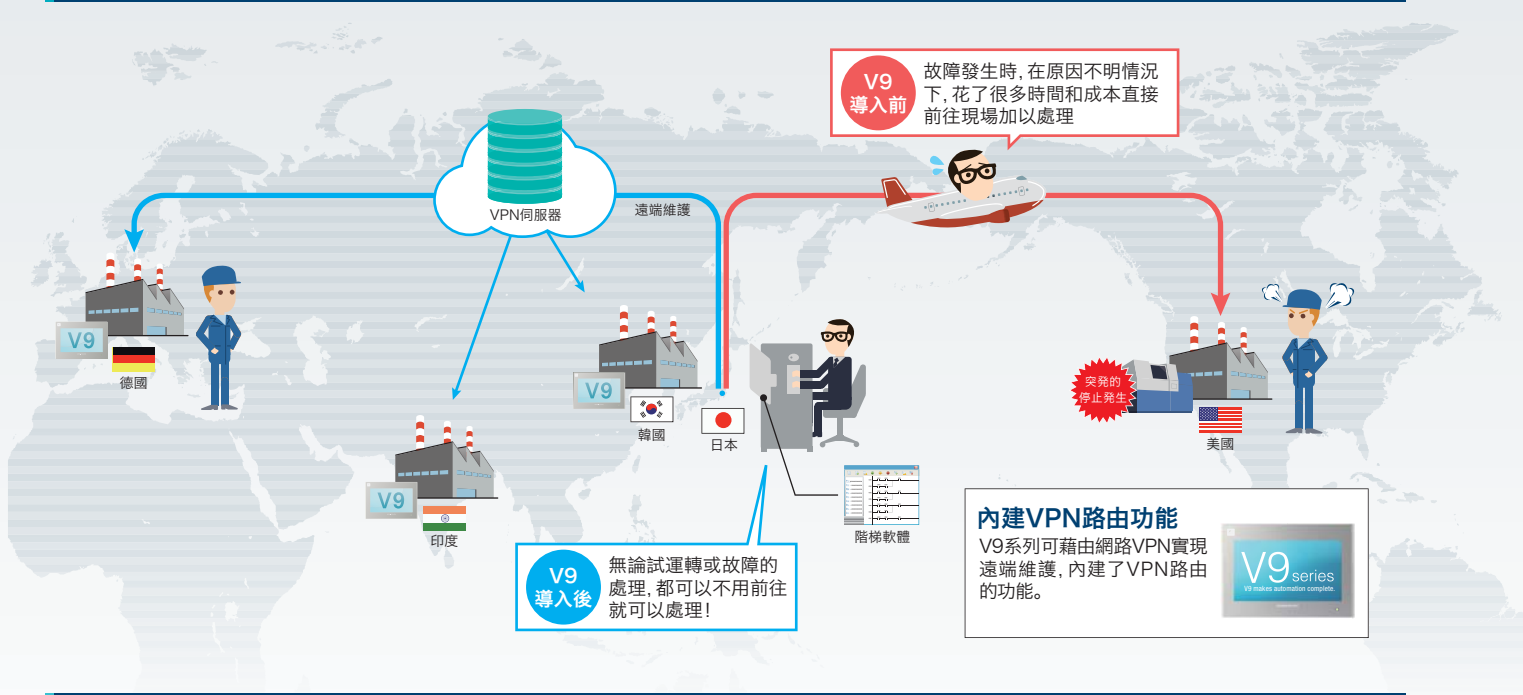

### 「VPN遠端存取服務」導入的流程

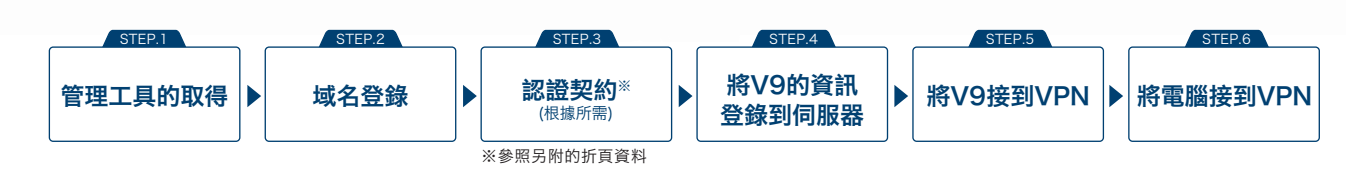

#### 管理工具「V-Connect」

啟動管理工具「V-Connect」,可將事先登錄的V9以一覽表的方式顯示。 只要選擇連接對象,並加以點選,即可藉由WMI作遠端存取。

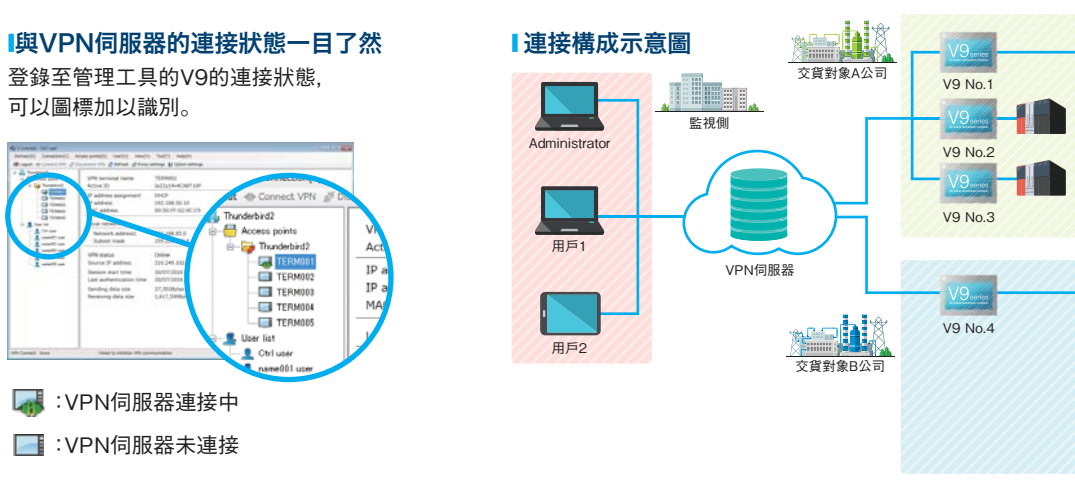

硬碟

#### 管理工具「V-Connect」的驅動環境

| 電腦                    | Windows運作的PC/AT兼容機                                         |  |  |  |  |  |  |
|-----------------------|------------------------------------------------------------|--|--|--|--|--|--|
| OS                    | Windows 7(32bit, 64bit) / 8, 8.1(32bit, 64bit) / 10(64bit) |  |  |  |  |  |  |
| ※安裝需要Administrator權限。 |                                                            |  |  |  |  |  |  |

1.0GHz 以上 記憶體 1.0GB 以上(32bit), 2.0GB 以上(64bit) 安裝時:1.0GB 以上(32bit), 2.0GB 以上(64bit)

# 遠端接入

# VPN連接的構成示意圖

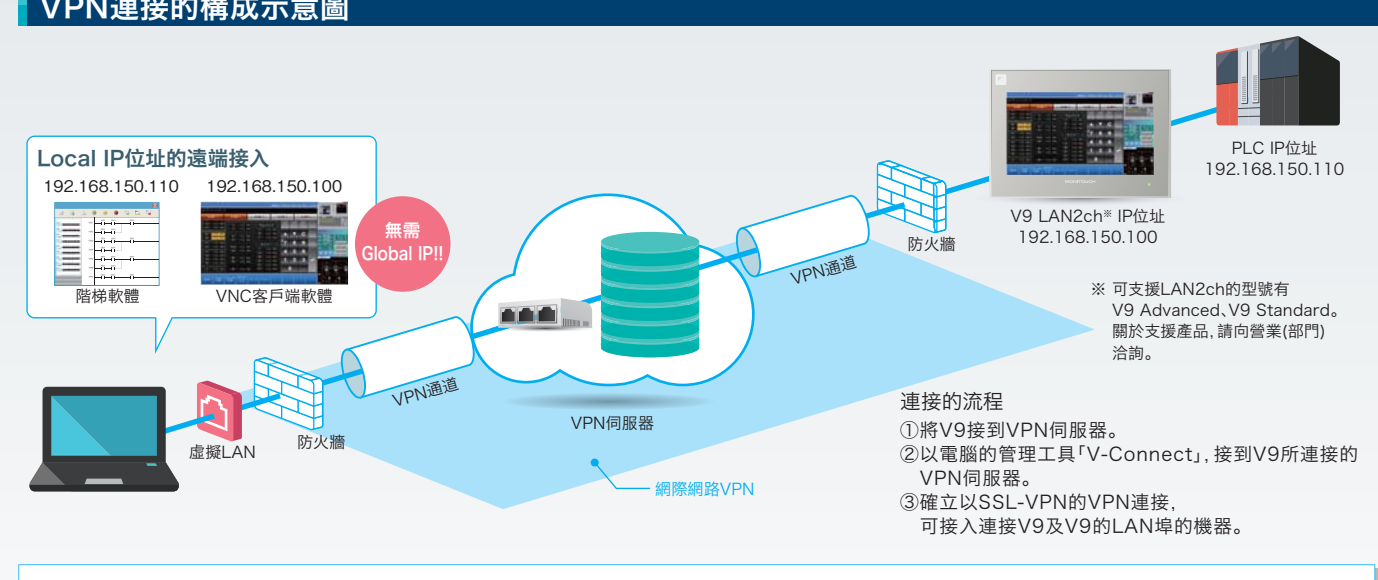

# 特長

Ç

#### 以便宜的價格便可進行遠端 連接可進行環境的構建

如有網際網路的連接環境,無需使用VPN路由 器,只需V9系列便可構建VPN環境。

接入。

•

### 雲端資料應用服務

「VPN遠端存取服務」加上「雲端資料應用服務」可提供您以下的功能(服務)。

#### 儲存資料的服務

V9的登入記錄檔(log data)可儲存於雲端伺服器。便可以從管理 工具「V-Cloud Data Manager」連接雲端伺服器便可以輕鬆地 得知各個據點的狀態。

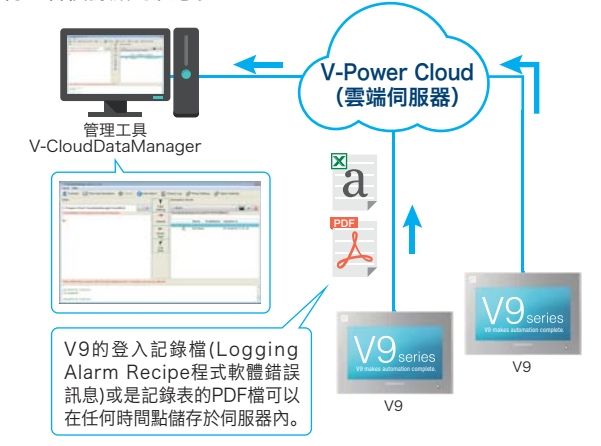

### 管理工具「V-Connect」的驅動環境

| 電腦                    | Windows運作的PC/AT兼容機                                         |  |  |  |  |
|-----------------------|------------------------------------------------------------|--|--|--|--|
| OS                    | Windows 7(32bit, 64bit) / 8, 8.1(32bit, 64bit) / 10(64bit) |  |  |  |  |
| ※安裝需要Administrator權限。 |                                                            |  |  |  |  |

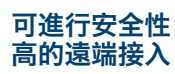

2

接, 無需擔心會被盜聽和篡改, 可安心進行遠端

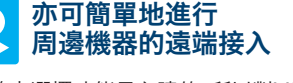

可對應SSL-VPN,故可安全地與遠距離的地方連由於路由選擇功能是內建的,所以對V9系列中 以Ethernet連接的PLC或各種機器,可以輕鬆地 進行遠端存取。

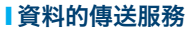

可以從雲端伺服器來對V9,作更新配方(Recipe)或是PDF檔的情 報。

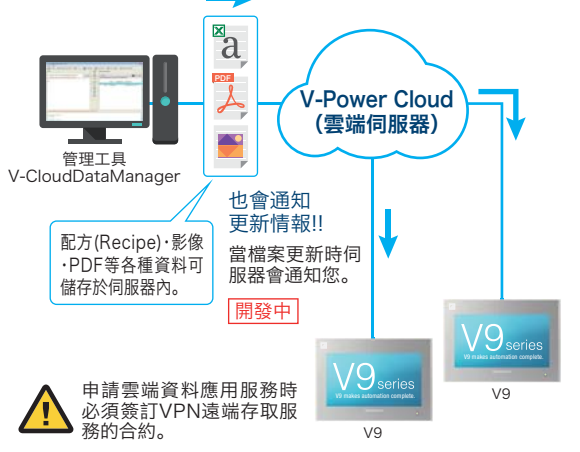

| CPU | 2.0GHz 以上                            |
|-----|--------------------------------------|
| 記憶體 | 1.0GB 以上(32bit), 2.0GB 以上(64bit)     |
| 硬碟  | 安裝時:1.0GB 以上(32bit), 2.0GB 以上(64bit) |

# Web Machine Interface

#### VPN遠端存取服務 / 雲端資料應用服務

#### VPN遠端存取服務

使用VPN遠端存取服務,需事先申請登錄域名。

登錄域名有免費/收費兩種認證,分別申請後,敝公司會通知您開通服務時的所需事項。

#### 認證種類

| 種類             |              | Free*1                                    | Value  | Simple | Wide   | Extra  |
|----------------|--------------|-------------------------------------------|--------|--------|--------|--------|
| 連接構成<br>(參照下圖) | 1:1          | ОК                                        | ОК     | ОК     | ОК     | ОК     |
|                | 1:n          | ОК                                        | ОК     | OK     | OK     | ОК     |
|                | 1:n:m        | OK                                        | OK     | ОК     | ОК     | ОК     |
|                | n:n          | -                                         | OK     | OK     | OK     | OK     |
| 最多V9登錄台數       |              | 5                                         | 10     | 30     | 100    | 無限制    |
| 型號             | 追加連接點 *2     | -                                         |        |        | VPN-A  |        |
|                | 首年度          | -                                         | VPN-V  | VPN-S  | VPN-W  | VPN-E  |
|                | 更新<br>(1年更新) | -                                         | VPN-VR | VPN-SR | VPN-WR | VPN-ER |
|                | 備註           | 僅限30天<br>(開通使用後·沒有登錄收費認<br>證的情況下·將被自動廢除。) |        |        |        |        |

\*1 Free認證不可利用雲端資料應用服務。

\*2 通常登録的V9系列·在連接上VPN的那一刻,即作為共通的網路連接。 如果想要將登錄的V9系列作為不同的網路運用時,則需要追加所需網路數的連接點(子域名),詳細請參照下頁。 追加連接點的費用僅需在初次申請時支付,不產生更新費用。

#### 雲端資料應用服務

使用雲端資料應用服務,需要VPN遠端存取服務的收費認證。 申請後,敝公司會通知您開通服務時的所需事項。

#### 認證種類

| 申請計劃 <sup>*1</sup> |    | 首次    | 契約     | 更新契約   |         |
|--------------------|----|-------|--------|--------|---------|
|                    | 種類 | CDM-5 | CDM-10 | CDM-5R | CDM-10R |
| 資料容量               |    | 500MB | 1GB    | 500MB  | 1GB     |

\*1 使用雲端資料服務·需要VPN遠端存取服務的收費認證。

#### VPN遠端存取服務的連接構成

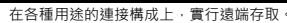

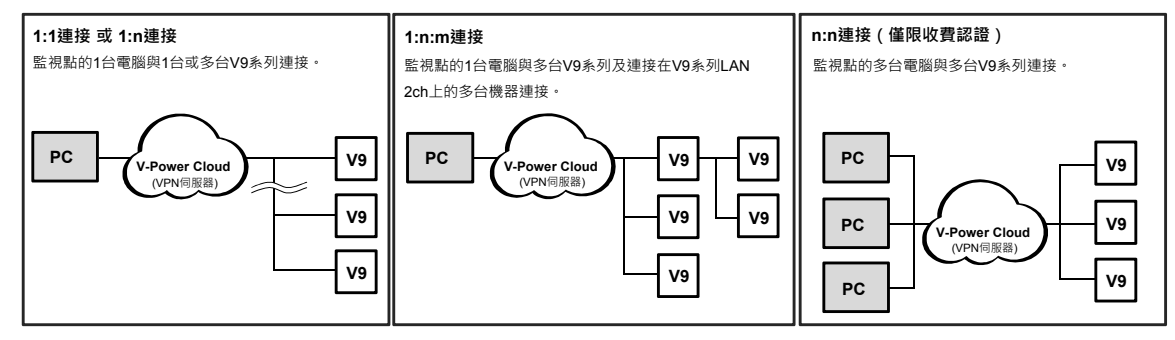

#### VPN遠端存取服務的連接點

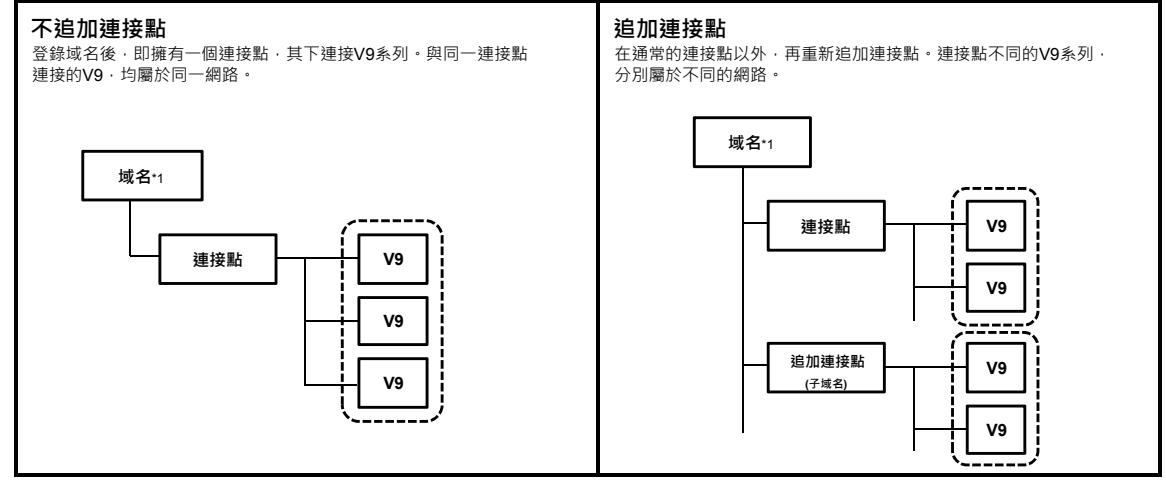

#### \*1 域名是用於識別用戶的ID·使用VPN遠端存取服務時是必需的。

#### 服務開通流程

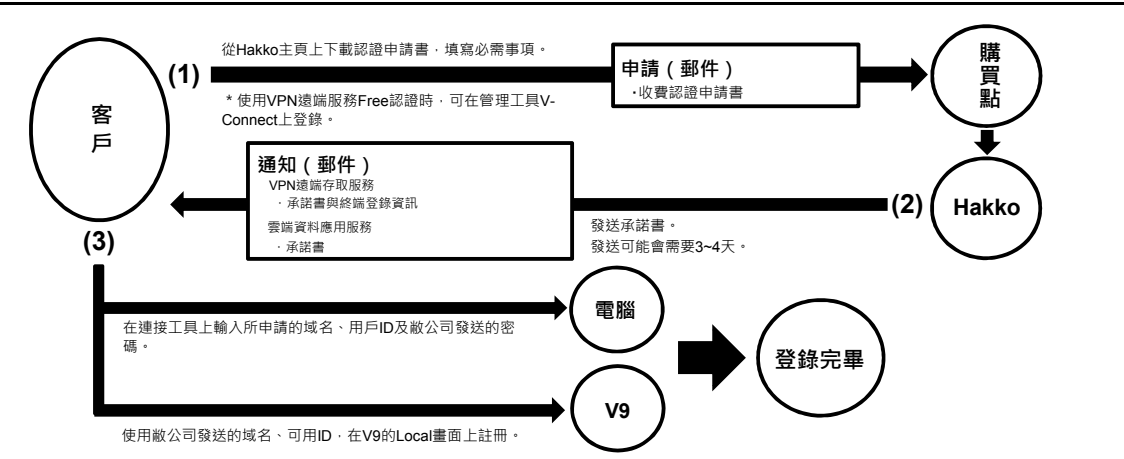

#### 管理工具V-Connect、V-CloudDaraManager及認證申請書的下載鏈接

並可從主頁上下載使用Web Machine Interface服務時的常見問題。

URL : http://monitouch.fujielectric.com/site/support-e/download-index-01.html

# Hakko Electronics Co., Ltd.

http://www.monitouch.com

#### **Overseas Sales Department**

Tel.+81-76-274-2144 Fax. +81-76-274-5136